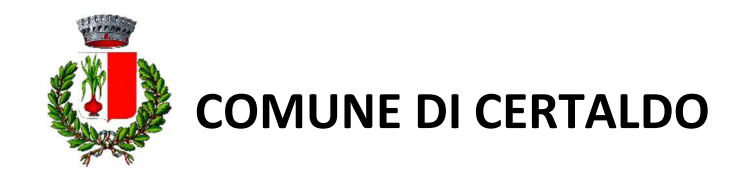

#### INFORMATIVA SULLA MODALITA' D'ISCRIZIONE AL SERVIZIO DI REFEZIONE SCOLASTICA ATTRAVERSO IL NUOVO SISTEMA INFORMATIZZATO

Carissimi genitori <u>degli alunni iscritti in uno degli Istituti Scolastici del Comune di</u> <u>CERTALDO</u>,

come riportato nell'informativa pubblicata sul sito del Comune, a partire dall'anno scolastico 2024-2025 è stato attivato un **nuovo sistema informatico**, che consentirà di gestire in modalità integrata l'iscrizione al servizio, i pagamenti online, lo scarico della certificazione 730 e le comunicazioni, mediante un portale Web multilingua e una APP compatibile con Smartphone.

A partire dal **01.07.2025** fino al **31.07.2025** verrà attivato un PORTALE WEB, raggiungibile da qualsiasi PC, tablet o smartphone connesso alla rete, sul quale le famiglie interessate all'utilizzo DOVRANNO ISCRIVERE i propri figli al servizio mensa per l'anno scolastico 2025/2026. La registrazione è da intendersi OBBLIGATORIA PER TUTTI (scuola infanzia, scuola primaria e scuola secondaria di primo grado).

# MODALITÀ D'ISCRIZIONE

Cliccando sul link diretto https://www3.eticasoluzioni.com/certaldoportalegen a partire dal giorno 01.07.2025 sarà possibile accedere/registrarsi on-line tramite Spid o Cie. Il link è accessibile anche dal sito del Comune di Certaldo alla pagina "refezione scolastica".

Nella prima schermata clicca su **"iscriviti con SPID"** o **"iscriviti con CIE"** (per gli utenti che devono effettuare la prima registrazione) o su **"entra con SPID"** o **"entra con CIE"** (per coloro che devono confermare l'iscrizione fatta lo scorso anno)

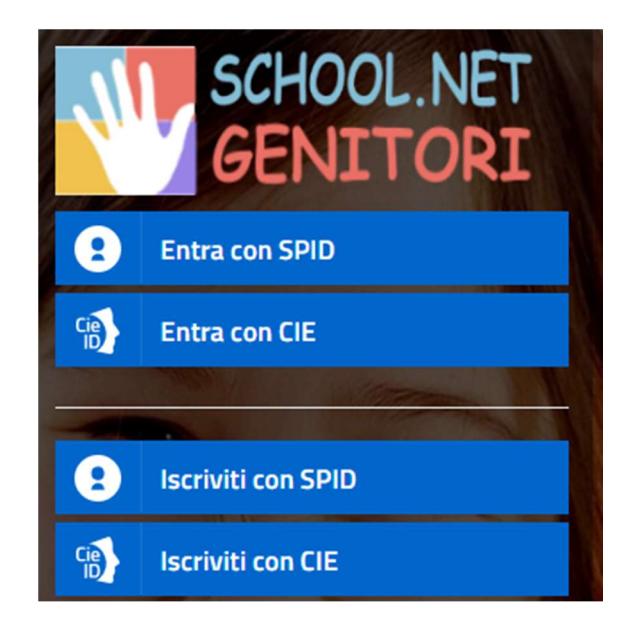

#### **NUOVA Iscrizione tramite SPID o CIE**

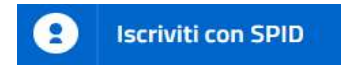

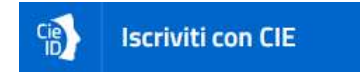

**Per SPID** scegliere dal menù a tendina il proprio Identity Provider (es Lepida, Aruba, InfoCert, Posteld ecc) e inserire le credenziali SPID del genitore che verrà associato all'alunno.

Si ricorda che lo SPID può essere rilasciato on line dai suddetti Identity Provider (lista completa su https://www.spid.gov.it/cos-e-spid/come-scegliere-tra-gli-idp/).

Per CIE procedere analogamente a quanto suddetto.

 Successivamente, inserire il CODICE FISCALE DELL'ALUNNO e premere sul tasto SONO UN NUOVO ISCRITTO: inserire tutti i dati richiesti dal form leggendo con attenzione tutte le istruzioni contenute nella pagina proposta, salvare l'iscrizione e, infine, scaricare la documentazione utile generata al termine. Per un'eventuale MODIFICA dell'iscrizione, già salvata ed inoltrata, premere sempre il tasto Iscriviti con SPID o CIE al link indicato sopra e seguire il percorso già descritto;

| Comune di Certaldo - ISCRIZIONI.NET                                                                                                    | Seleziona lingua |
|----------------------------------------------------------------------------------------------------|------------------|
|                                                                                                    | - 82             |
| <ul> <li>i - Se sei un nuovo iscritto ed è il primo accesso, oppure hai già effettuato l'accesso salvando in Bozza, inserire solamente<br/>Codice Fiscale Alunno e premere il tasto 'Sono un nuovo iscritto'.</li> </ul> | il               |
| Iscrizioni Anno Scolastico 2024/2025                                                                                                    | 1                |
| Codice Fiscale Alunno                                                                                                    |                  |
| Comune di Certaldo                                                                                                    |                  |
| Attenzione! Inserisci un codice fiscale valido.                                                                                                    |                  |
| Attenzione!! L'accesso da questa sezione deve essere eseguito solamente dai nuovi iscritt. Sono un nuovo iscritto                                                                                                    |                  |
| © 2024 - Portale Iscrizioni.Net - Comune di Certaldo<br>Cooke Policy - Privacy Policy Etica                                                                                                    | <u>.</u>         |

# **RICONFERMA/RINNOVO Iscrizione tramite SPID o CIE**

### **Cliccare ENTRA CON SPID o ENTRA CON CIE**

**Per SPID** scegliere dal menù a tendina il proprio Identity Provider (es Lepida, Aruba, InfoCert, Posteld ecc) e inserire le credenziali SPID del genitore che verrà associato all'alunno.

Si ricorda che lo SPID può essere rilasciato on line dai suddetti Identity Provider (lista completa su https://www.spid.gov.it/cos-e-spid/come-scegliere-tra-gli-idp/).

**Per CIE** procedere analogamente a quanto suddetto.

 Successivamente entrare nella sezione dedicata ai RINNOVI da dove sarà possibile inserire/aggiornare i dati richiesti dal form (che saranno in gran parte già precompilati), salvare l'iscrizione e, infine, scaricare la documentazione utile generata al termine. Per un'eventuale MODIFICA dell'iscrizione, già salvata ed inoltrata, premere sempre il tasto Entra con SPID o CIE e seguire il percorso già descritto.

**In ENTRAMBI i casi** durante la compilazione del modulo d'iscrizione dovete **scegliere la dieta** che vs. figlio dovrà seguire. Se la dieta è diversa da quella TRADIZIONALE nel caso sia una DIETA SPECIALE per motivi di salute dovete:

#### DIETE SPECIALI per motivi di salute

Tutti gli utenti che necessitano di una **dieta diversificata <u>per motivi di salute</u>** devono farne richiesta specifica nel portale web, compilando il modulo "RICHIESTA DIETA PER MOTIVI DI SALUTE" e allegando il <u>CERTIFICATO MEDICO</u>. La richiesta deve essere fatta prima dell'avvio del servizio mensa di ogni anno scolastico.

Se durante la compilazione del modulo di domanda **inserite la dichiarazione ISEE 2025** dovete spuntare la casella appositamente predisposta ed indicare il valore ISEE, la scadenza ed <u>allegare</u> il modello ISEE 2025.

Se, invece, non desiderate allegare l'ISEE 2025, non spuntate la casella e proseguite nella compilazione.

Compilare tutti i campi del modulo d'iscrizione e poi **salvare**. L'iscrizione è conclusa.

Al termine del processo di iscrizione, sarà possibile:

- ✓ Scaricare in autonomia la domanda d'iscrizione compilata
- ✓ Scaricare il documento informativa/credenziali che spiega come saranno gestiti i pagamenti nell'anno scolastico 2025/2026, le operazioni necessarie per disdire il pasto e altre comunicazioni generali sul servizio

Nella casella di posta elettronica inserita **riceverete la mail di avvenuta presentazione dell'iscrizione**. La domanda sarà inoltrata all'ufficio Scuola che la prenderà in carico per gli opportuni controlli e, successivamente, **per confermarla definitivamente** nel sistema. A tal fine, riceverete un ulteriore mail, a fine agosto/inizio settembre, per **l'accettazione definitiva** <mark>dell'iscrizione al servizio o per l'eventuale rifiuto</mark>.

Si precisa che, nel caso di iscrizione per più figli, dovete fare un'iscrizione per ciascuno di loro accedendo ogni volta (come indicato nella precedente pagina) con spid e/o cie (anche utilizzando lo stesso documento identificativo)

# L'iscrizione online dovrà essere completata entro e non oltre il giorno 31/07/2025

Per ulteriori informazioni potrete rivolgervi a: Comune di Certaldo – Ufficio Scuola mail: <u>scuola@comune.certaldo.fi.it</u> 0571/661212 - 661312

Confidando in una proficua collaborazione, Vi rivolgiamo i nostri più cordiali saluti.